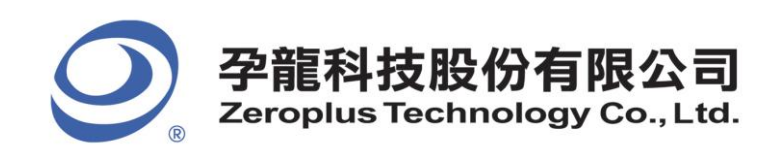

2F., No.123, Jian Ba Rd, Chung Ho City, Taipei Hsien, R.O.C. Tel: 886-2-66202225 Fax: 886-2-22234362

## 孕龍科技 LAP 邏輯分析儀-Window 8 / 8.1 問題與安裝說明書

◆ 問題: Driver install fail in install shield

此問題會發生在某些廠牌所搭載的 window 8 OS,安裝時會直接發生 fail,目前可行的解決方法就 是手動解壓縮光碟內的 Driver 必須檔,然後手動安裝。

- ◆ 手動安裝流程如下:
- 1. 關閉 window driver 數位簽章
- 2. 儀器連接上 PC / NB / Tablet
- 3. 安裝主程式 Application Setup, 若安裝 Driver 發生 fail, 請直接看步驟 5
- 4. 檢查以下路徑是否有兩份 Driver 文件 (bulkusb.inf, bulkusb.sys), 若有請直接看步驟 7
- C:\Program Files\PC-Based Instrument\ZEROPLUS\DRIVER 32bit
- C:\Program Files (x86)\PC-Based Instrument\ZEROPLUS\DRIVER 64bit
- 5. 手動解壓縮安裝光碟內的 Driver Setup/Data1.cab,解壓 bulkusb.inf, bulkusb.sys 兩份文件
- 6. 複製或剪下,放置到以下路徑:

C:\Program Files\PC-Based Instrument\ZEROPLUS\DRIVER - 32bit

C:\Program Files (x86)\PC-Based Instrument\ZEROPLUS\DRIVER - 64bit

7. 進入裝置管理員,手動更新儀器 Driver 即可 (請指定 Driver 路徑進行安裝)